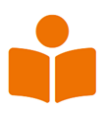

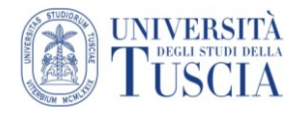

# Macroarea umanistica

# Corsi di laurea

- ✓ Comunicazione, tecnologie e culture digitali (L-20)
- ✓ Giurisprudenza (LMG/01)
- ✓ Lingue e culture moderne (L-11)
- ✓ Scienze politiche e delle relazioni internazionali (L-36)
- ✓ Scienze storiche e dei beni culturali (L-1)
- ✓ Scienze umanistiche (L-10)

### ll test

- ✓ Solo chi si è prenotato può sostenere il test
- ✓ 2 comprensioni del testo ciascuna seguita da 10 domande a risposta multipla
- ✓ **30 parole o espressioni** di cui scegliere il significato tra le opzioni proposte
- ✓ 40 minuti per completare il test
- ✓ Allo scadere del tempo, il quiz si chiuderà automaticamente
- ✓ L'esito del test sarà immediato

#### Punteggio

- ✓ Per ogni risposta corretta: 1 punto
- Per ogni risposta non data: 0 punti
- Per ogni risposta errata: 0 punti

# Esito

Il test restituisce **ESITO POSITIVO** se rispondi correttamente ad almeno il **60% delle domande proposte**. In caso di esito negativo, nessuna paura: entro settembre potrai ritentare il test ogni volta che l'università organizzerà una data. Se anche a settembre l'esito sarà negativo, per ogni corso di laurea sono previsti percorsi di recupero prima dell'inizio delle lezioni.

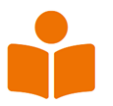

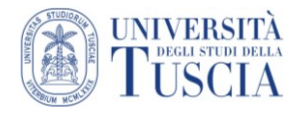

### Sostieni il test

- 1) Collegati al sito <a href="https://moodle.unitus.it/testaccesso">https://moodle.unitus.it/testaccesso</a>
- 2) Clicca sulla Macroarea umanistica

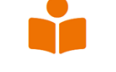

#### Macroarea umanistica

- 3) Inserisci il tuo codice fiscale minuscolo sia come username che come password
- 4) Clicca su Login
- 5) Clicca sul pulsante Sostieni la prova adesso
- 6) Una finestra ti ricorderà che hai 40 minuti per terminare il test, trascorsi i quali il test si chiuderà da solo per essere valutato
- 7) Clicca su Avvia la prova
- 8) Il test si apre in una nuova finestra e si presenta così:
  - a) a sinistra l'indicazione dei punti assegnati alla domanda e la possibilità di contrassegnare la domanda per rispondere o rivederla in seguito;
  - b) al centro vengono proposte le domande;
  - c) a destra il menu per spostarsi tra le domande, il conto alla rovescia per sapere quanto tempo manca ed il link per consegnare prima dello scadere del tempo. Le domande contrassegnate riportano un angolo rosso.

| d) | basso i pulsanti per spostarsi alla domanda precedente o successiva |                   |
|----|---------------------------------------------------------------------|-------------------|
|    | Pagina precedente                                                   | Pagina successiva |

Pagina precedente

1 2 3 4 5 6 7 8 9 10 11 12 13 14 15 16 17 18 19 20 21 22 23 24 25 26 27 28 29 30 31 32

P Contrassegna domanda

Domanda 1 Risposta non

ancora data Punteggio max.: 10,00

mina la prova Tempo rimasto 0:24:37

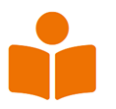

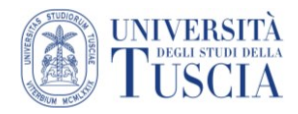

# Consegna del test

Allo scadere del tempo a tua disposizione il test si chiude da solo per la valutazione. Se finisci prima del tempo

- 1) Sulla destra clicca su Termina la prova
- 2) Ti verrà mostrata una pagina con il riepilogo delle domande del test e, per ognuna, se è stata fornita una risposta o meno
- 3) In fondo al riepilogo è possibile tornare al test per rispondere ad eventuali domande saltate o continuare con la consegna del test

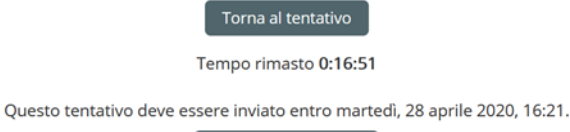

Invia tutto e termina

- 4) Per consegnare il test clicca su Invia tutto e termina
- 5) Una finestra ti chiederà un'ulteriore conferma della consegna
- 6) Clicca su Invia tutto e termina

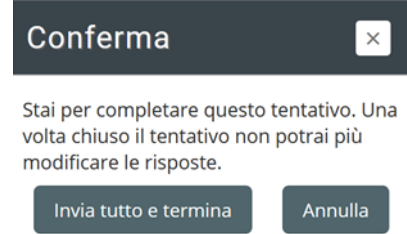

# Esito del test

Concluso il test, perché è finito il tempo o perché hai consegnato in anticipo, il sistema mostra l'esito del test (positivo o negativo)

Riepilogo dei tuoi tentativi precedenti

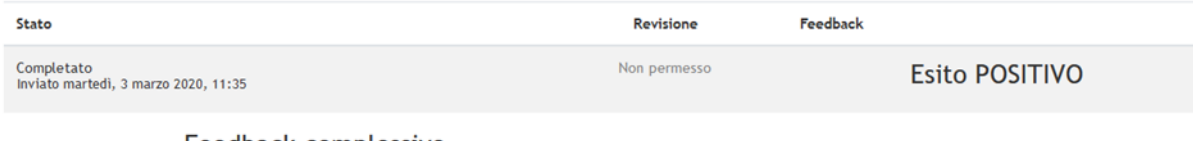

Feedback complessivo

Esito POSITIVO

#### Esci dal sistema

In alto a destra clicca sul tuo nome quindi clicca su Esci.

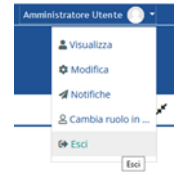